## **PASSPORT, SOGGIORNO & VISA**

In order for you to save time requesting passport, "soggiorno" and Visa pictures directly from home, as well as looking at available days and time, you will have to register to:

## www.vios.army.mil

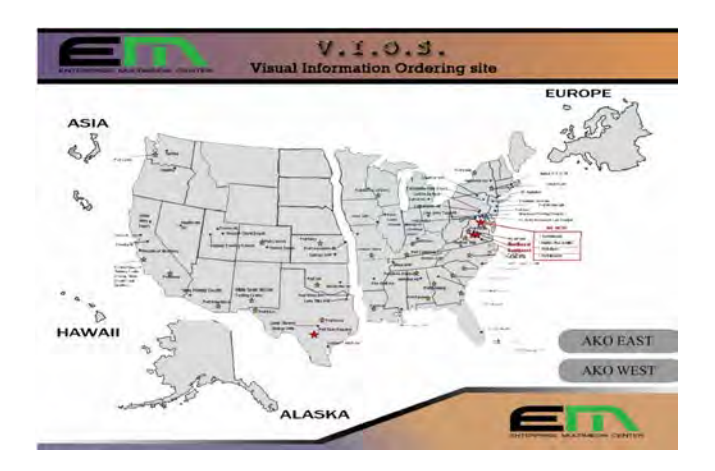

There are two ways a user can login into the VIOS web site. One is using AKO authenticated login and the other one is using CAC (Common Access Card) authenticated login.

If you want to enter by CAC you have to click on Europe and after click **ok** for authorization.

Instead if you want to enter by AKO you have to click the button marked AKO EAST

The main Log In field will open on the screen.

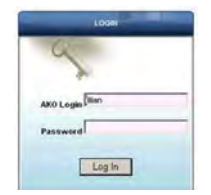

Once logged in, please select a new VIOS and after **VICENZA 7JMTC ITALY** for your installation.

Now for submitting a work order on VIOS, using above described procedures, you can click on **Work Request** (3903)

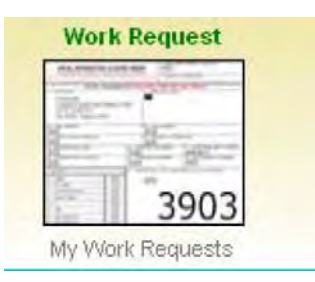

Fill in all pink fields (white fields optional). Ensure that you put your government E-mail address and then click **Next**.

|                          |                               | First Name:                    |
|--------------------------|-------------------------------|--------------------------------|
|                          |                               | M initiat                      |
| -                        |                               | LastName                       |
| -                        |                               | Ormanization Level#1 Salect    |
|                          |                               | Grade                          |
|                          |                               | VourTelestone                  |
|                          |                               | DEN                            |
|                          |                               | Var F Mat Address              |
|                          |                               | TOUT E-MAIL ACCORDAN           |
|                          |                               | Mauress                        |
|                          |                               | ca                             |
|                          |                               | State AK                       |
|                          |                               | 2e                             |
|                          |                               | Alternate POC fiame            |
|                          |                               | Attentate POC Grade            |
|                          |                               | Alternate POC Telephone        |
|                          |                               | Alternate POC E-Mat.           |
|                          |                               |                                |
| ted to off-site customer | Note: Ship option is restrict | C Pickup C Ship                |
|                          |                               | cping Address same as above: F |
|                          |                               |                                |
|                          |                               | 0                              |
|                          |                               | State AK                       |
|                          |                               | 201                            |
|                          |                               |                                |

The Justification field is mandatory. Select Photography and click Next.

| Type of Product & Service               |                  |
|-----------------------------------------|------------------|
| Output Unclassified                     | Classified       |
| Justification                           |                  |
| Please click on Service for Description |                  |
| Photography                             |                  |
| Design/Graphic Services                 |                  |
| Fabrication                             |                  |
| Training Equipment & Support            |                  |
|                                         | Jump to Comments |
|                                         | -                |
|                                         |                  |
|                                         |                  |
|                                         |                  |
|                                         |                  |
|                                         |                  |
| Previous Next Car                       | ncel             |

Select Source from **Passport, Soggiorno or Visa**. After, you have to select other step and fill all information. (After you selected the studio, you can go to the calendar and take the appointment)

|                                              | Photography                                |
|----------------------------------------------|--------------------------------------------|
| File containing Sen                          | sitive Information SHOULD NOT be attached. |
| pe of Photography: Head & Shoulders/Passport | <b></b>                                    |
| Type of Portrait:Select                      |                                            |
| Portrait Size:Select                         |                                            |
| Studio:Select                                |                                            |
| Appointment Date:                            |                                            |
| Quantity: 1                                  |                                            |
|                                              |                                            |
|                                              |                                            |
|                                              |                                            |
|                                              |                                            |
|                                              |                                            |
|                                              |                                            |
| Previo                                       | ous Next Cancel                            |

Add any additional comments here (optional). Click Next.

| Additional Comments: [ MAX 102        | e Characters J |
|---------------------------------------|----------------|
|                                       |                |
|                                       |                |
|                                       |                |
|                                       |                |
|                                       |                |
|                                       |                |
| Would you like a Cost Estimate ? a wa | Vas            |
|                                       | 105            |
|                                       |                |
|                                       |                |
| Previous Next                         | Cancel         |

Verify all information and click **Submit.** 

|                                                             |                                                   |                                                                                                    | Summary                                                                                          |                                                                                                    |
|-------------------------------------------------------------|---------------------------------------------------|----------------------------------------------------------------------------------------------------|--------------------------------------------------------------------------------------------------|----------------------------------------------------------------------------------------------------|
| Custom                                                      | er Contact In                                     | formation                                                                                                    |                                                                                                  |                                                                                                    |
| Name:Aan<br>Grade:E-6<br>Phone:878<br>DSN:626<br>Emoil:cuit | on Whilney<br>-0110<br>-0110<br>omer©ili-corp.com | Organization, DAHT, USAALS<br>Address: 2715-C MdMahon Street<br>City, Fart Euros<br>State: VA<br>Zip Code: 22604<br>Charge#: A0441 (expired 3 Nov 87 | Alt. POC Name: Friedly, Jason<br>Grade(3910<br>Phone: 976-0110<br>Email:viveboortal@til-corp.con | Pickup Address:2715-C Mollohon Sweet<br>City; Fon Busis<br>State: VA<br>Zip Code:22004<br>Delivery Type: Piskup |
| Justifica                                                   | tion                                              |                                                                                                    |                                                                                                  |                                                                                                    |
| -                                                           | Justificat                                        | IDIN:Photo - Scanning                                                                                                    | Securi                                                                                           | ty Classification:Undessified                                                                                   |
| Service -                                                   | Scanning<br>Original:Film                         | -4x5                                                                                                    |                                                                                                  |                                                                                                    |
| Output                                                      |                                                   |                                                                                                    |                                                                                                  |                                                                                                    |
|                                                             | Product Even<br>Quantity:12                       | t Photogrephy                                                                                                    | Use: Indeer<br>Est, Cost: \$0.00                                                                 | Required:10:02/2009                                                                                             |
|                                                             |                                                   | Previous                                                                                                    | Submit Cancel                                                                                    |                                                                                                    |

For any assistance or cancellations please contact: Photo Studio at 634-7508 or 0444-717508. We are located behind the Dining Facility.